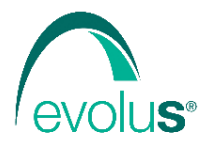

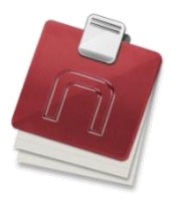

Corso Unione Sovietica 612/21 - 10135 Torino tel: 011 19 66 5793 / 4 fax: 011 19 66 5795 email: info@evolu-s.it web: www.evolu-s.it

## CAMPAGNA VACCINALE ANTINFLUENZALE

Nell'ambito della campagna stagionale di vaccinazione contro l'influenza è prevista la trasmissione elettronica, tramite Next MMG, delle vaccinazioni effettuate al portale della regione Piemonte.

Per abilitare la funzione è necessario:

- Inserire in Next MMG le proprie credenziali di accesso al portale della regione Piemonte.
- Attivare in Next MMG la gestione della campagna vaccinale.

# Inserimento credenziali regione Piemonte

Dal Menù laterale della pagina relativa agli "Strumenti" fare:

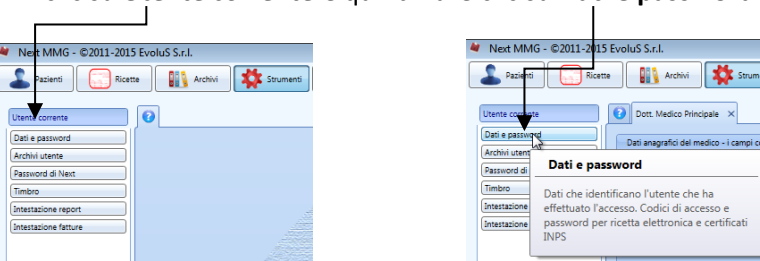

• clic su Utente corrente e quindi fare clic su Dati e password

Compare la pagina relativa ai "Dati del medico".

| 4                      |                      |                                  |                        | Next MMG - (        | ©2011-2015 EvoluS S.r.l.                |              |                                      | - • × |
|------------------------|----------------------|----------------------------------|------------------------|---------------------|-----------------------------------------|--------------|--------------------------------------|-------|
| 🚨 Pazienti [ 🔄 Ricette | Archivi              | 🕻 Strumenti 🕥 Web                | 🧮 Agenda 🗸             |                     |                                         |              | ■ 🖉 🚯 🖉 🗑 🚨 🕀 🔚 🎔 🗑                  |       |
| Utente corrente        | Oott. Medico Spe     | ecialista ×                      |                        |                     |                                         |              |                                      |       |
| Dati e password        | Dati anagrafici del  | medico - i campi con il bordo    | rosso sono obbligatori |                     |                                         |              |                                      |       |
| Password di Next       | Nome visualizzato:   | Dott. Medico Specialista         |                        |                     | Tipo di utente: Medico di Medi          | ina Generale |                                      |       |
| Timbro                 | Cognome:             | SPECIALISTA                      |                        | Nome:               | MEDICO                                  | Cod. Fis     | se SPCMDC11H12H234Q                  |       |
| Intestazione fatture   | ASL:                 |                                  |                        | Distretto:          |                                         | Cod.Re       | : TEST                               |       |
|                        | Qualifica            |                                  |                        | N. Iscr. Ord. Med.: |                                         | Partita I    | /A:                                  |       |
|                        | Credenziali SISTEM   | IA TS (SOGEI, certificati di mal | attia INPS)            | Credenziali di ac   | ccesso RUPAR (SAR, ricetta elettronica) | Acce         | so al Portale della Regione Piemonte |       |
|                        | PIN:                 |                                  |                        | Username:           |                                         | Passy        | ord: ••••                            |       |
|                        | Password:            |                                  | ۰                      | PIN:                |                                         | Ripet        | Password:                            |       |
|                        | Ripeti Password:     |                                  |                        | Password:           |                                         | Spec         | alizzazioni                          |       |
|                        |                      |                                  |                        | Ripeti Password     |                                         | <u> </u>     |                                      |       |
|                        | Indirizzo degli stud | li .                             |                        |                     |                                         |              | Specializzazione                     |       |
|                        | Ambulatorio ×        |                                  |                        |                     | M                                       |              |                                      |       |
|                        | Descrizione: Am      | nbulatorio                       |                        |                     |                                         |              |                                      | v     |
| Alari usunti           | Indirizzo:           |                                  |                        | Numero Civico:      |                                         | Privil       | gi utente                            |       |
| Ricette e moduli       | Località:            |                                  |                        |                     | Provincia: CAP:                         |              | Privilagi di gruppo: Utanta          |       |
| Imposta stampanti      | Telefono:            |                                  | Fax:                   |                     | Cellulare:                              |              | Disenta Amministratore               |       |
| Modifica cataloghi     | e-mail:              |                                  |                        |                     |                                         |              | [Unverta Annuniscatore]              |       |
| Pacchetti esami        |                      |                                  |                        |                     |                                         |              |                                      |       |
| Configura pannelli     |                      |                                  |                        |                     |                                         |              |                                      |       |
| Aggiornamenti          |                      |                                  |                        |                     |                                         |              |                                      | Salva |
| Comguarete             |                      |                                  |                        |                     |                                         |              |                                      |       |

 Inserire la Password che consente l'abilitazione all'invio dei vaccini al portale della regione Piemonte e fare clic su *Salva*.

**ATTENZIONE:** Per generare sul portale della regione Piemonte la Password per l'abilitazione all'invio dei vaccini (da inserire in Next MMG) seguire la seguente procedura:

 Accedere al portale della regione Piemonte (Link: <u>http://www.regione.piemonte.it/sanita/cms2/portale-medici-e-pediatri</u>).

| ME                                                                                                    |                                                                                                    |                                |  |
|----------------------------------------------------------------------------------------------------|----------------------------------------------------------------------------------------------------|--------------------------------|--|
|                                                                                                    |                                                                                                    |                                |  |
| Portal                                                                                                    | e Medici e Pedia                                                                                                    | atri                           |  |
| Un servizio pe                                                                                                    | r medici di medicina generale e                                                                                                    | pediatri di libera             |  |
| scelta che aiu                                                                                                    | ta a gestire e monitorare i dati d                                                                                                    | ei propri pazienti             |  |
|                                                                                                    |                                                                                                    |                                |  |
| ATTENZIONE                                                                                                    |                                                                                                    |                                |  |
| Al fine di agevolare il lavoro degli operatori                                                                                                    | sanitari nell'utilizzo delle procedure informatiche                                                                                                    | e di ridurre il numero di      |  |
| le credenziali Rupar.                                                                                                    | l'accesso ai singoli servizi, dai 2 dicembre e pos                                                                                                    | sibile accedere al Portale con |  |
| Le credenziali del Portale ad oggi in uso por                                                                                                    | ranno continuare ad essere utilizzate ancora per                                                                                                    | un breve periodo dono di cho   |  |
| and the second second sec | the state of the state of the Property of the state of the state of th | un bieve periodo, dopo un che  |  |
| saranno disattivate e l'accesso sarà possib                                                                                                    | le solo con le credenziali Rupar.                                                                                                    | un breve periodo, dopo un che  |  |
| saranno disattivate e l'accesso sarà possib<br>Si invitano fin da subito i medici ad utilizzar                                                                                                    | le solo con le credenziali Rupar.<br>e le credenziali Rupar, al fine di minimizzare eve                                                                                                    | tuali disservizi.              |  |
| saranno disattivate e l'accesso sarà possib<br>Si invitano fin da subito i medici ad utilizzar<br>Approfondisci                                                                                                    | le solo con le credenziali Rupar.<br>e le credenziali Rupar, al fine di minimizzare eve                                                                                                    | nuali disservizi.              |  |
| saranno disattivate e l'accesso sarà possib<br>Si invitano fin da subito i medici ad utilizzar<br>Approfondisci<br>COSA SERVE                                                                                                    | le solo con le credenziali Rupar.<br>e le credenziali Rupar, al fine di minimizzare eve<br>Come si accede al servizio                                                                                                    | truali disservizi.             |  |
| saranno disattivate e l'accesso sarà possib<br>Si invitano fin da subito i medici ad utilizzat<br>Approfondisci<br>COSA SERVE<br>ervizio e rivolto a tutti i Medici di Medicina                                                                                                    | le solo con le credenziali Rupar.<br>e le credenziali Rupar, al fine di minimizzare eve<br>Come si accede al servizio<br>È possibile accedere al servizio utilizzando:                                                                                                    |                                |  |
| saranno disattivate e l'accesso sarà possib<br>Si invitano fin da subito i medici ad utilizzat<br>Approfondisci<br>COSA SERVE<br>envizio e rivolto a tutti i Medici di Medicina<br>menie e al Pfediati di Libera Scelta che operano                                                                                                    | le solo con le credenziali Rupar.<br>e le credenziali Rupar, al fine di minimizzare eve<br>Come si accede al servizio<br>E possibile accedere al servizio utilizzando:<br>• OREDENZIALI RUPAR (Usename e Password                                                                                                    | ACCEDI CON<br>RUPAR            |  |
| saranno disattivate e l'accesso sarà possib<br>Si invitano fin da subito i medici ad utilizzar<br>Approfondisci<br>COSA SERVE<br>ervizio e rivolto a tutti i Medici di Medicina<br>meale e al Pediatri di Libera Scelta che operano<br>tutto il Pienonte e offre la possibilità di gestre e<br>ninorare i dati di conori narienti                                                                                                    | le solo con le credenziali Rupar.<br>e le credenziali Rupar, al fine di minimizzare eve<br>Come si accede al servizio<br>E possibile accedere al servizio utilizzando:<br>• OREDEVIZIA IRUPAR (Usemme e Password<br>già utilizzate per accedere a tuti i servizi del<br>proti le arcicali Rupar. Come ad accemica il                                                                                                    | ACCEDI CON<br>CREDENZIA        |  |
| saranno disattivate e l'accesso sarà possib<br>Si invitano fin da subito i medici ad utilizzat<br>Approfondisci<br>COSA SERVE<br>servizio e rivolto a tutti i Medici di Medicina<br>enerale e al Pediatti di Libera Scetta che operano<br>tutto il Pemonte offer la possibilita di gestre e<br>ontorare i dati del propri pazienti.<br>an e previsto facceso per i medici sostituti.                                                                                                    | le solo con le credenziali Rupar.<br>e le credenziali Rupar, al fine di minimizzare eve<br>Come si accede al servizio<br>E possibile accedere al servizio utilizzando:<br>• • • • • • • • • • • • • • • • • • •                                                                                                     | ACCEDI CON<br>RUPAR            |  |
| saranno disattivate e l'accesso sarà possib<br>Si invitano fin da subito i medici ad utilizzar<br>Approfondisci<br>A cosa serve<br>I servizio e rivolto a turti i Medici di Medicina<br>Pienzale e al Pediatti di Libera Scelta che operano<br>nututo il Pienone e offre a possibilità di gestre e<br>nontorarei dati dei propi pazienti:<br>don e previsto faccesso per i medici sostituti<br>gini medico ha a disposizione l'etenco dei propi<br>pari medico ha disposizione l'etenco dei propi                                                                                                    | le solo con le credenziali Rupar.<br>e le credenziali Rupar, al fine di minimizzare eve<br>Come si accede al servizio<br>È possibile accedere al servizio utilizzando:<br>• CREDENZALI RUPAr (Usemane e Resound<br>ga utilizzate per accedere a tutti i servizi del<br>porzia regionale Rupar, come de esempio i<br>Pasalcolo Santario Estronico, SIPIE-<br>Ricetta Bettronico, serve - Per accui servizi è                                                                                                    | ACCEDI CON<br>RUPAR            |  |

• Eseguire l'accesso inserendo le proprie credenziali RUPAR

|                                                       |                                                                                                    | 1846                                                                   |
|-------------------------------------------------------|----------------------------------------------------------------------------------------------------|------------------------------------------------------------------------|
| 🤓 🚾 🔘                                                 |                                                                                                    |                                                                        |
|                                                       | and the Models Compatibility (Merced Merc) Research Integrate (Control of Second Second |                                                                        |
| C 🕒 🗖 https://vm.por                                  | rtalmmg.sistemapiamante.it/cn2/modules/profile_utenti/profile.php                                                                                                    | P - # C Servicio VPN SSL CSI Plemonte PROSETTO DIABETOLOGIA Ar = n + 0 |
| File Modifica Visualizza                              | Preferiti Stumenti ?                                                                                                    |                                                                        |
| A O Pronetti - Issue track                            | ing @Estratio conto web @Links Segnaphy - Log in #Siti suggestit - @Beccoite Web Site -                                                                                                    | 🗎 🗉 🖂 👘 🗉 Racina 🛪 Siturezza 🛪 Siturezza 🛪                             |
| -                                                     |                                                                                                    |                                                                        |
| ALBA<br>ASL CN                                        | Portale della Solito della An Chia<br>servizi WEB<br>Madici di Medicina Generale - Pediatri di Libera Scelta<br>ECWMED                                                                                                    | nore conduct your Exo                                                  |
| AREA MIIG & PLS 📼                                     | r Scalhe a revoca ▼ G.J. DIARFTS ▼ Vaccinationi ▼ Prestationi MMG ▼ Documenti ▼                                                                                                    | <ul> <li>Fragil Caldo</li> </ul>                                       |
| In quest<br>Dati per<br>Concedi<br>Deleghe<br>Configu | area e' possible registrare alcuni doti personali che possono essere utili per ricevere con<br>rsonali<br>una delega<br>ricevute<br>ricevute                                                                                                    | municazieni.                                                           |
|                                                       |                                                                                                    |                                                                        |
|                                                       |                                                                                                    |                                                                        |
| ECWMED () 2015 - Ve                                   | r. 5.4 - Utente collegato: 040876C host:00.149.150.87                                                                                                    | Systems Technology                                                     |
|                                                       |                                                                                                    |                                                                        |
|                                                       |                                                                                                    | 200% -                                                                 |

• Fare clic su *Profilo* e successivamente su *Configurazione password di integrazione webservices* 

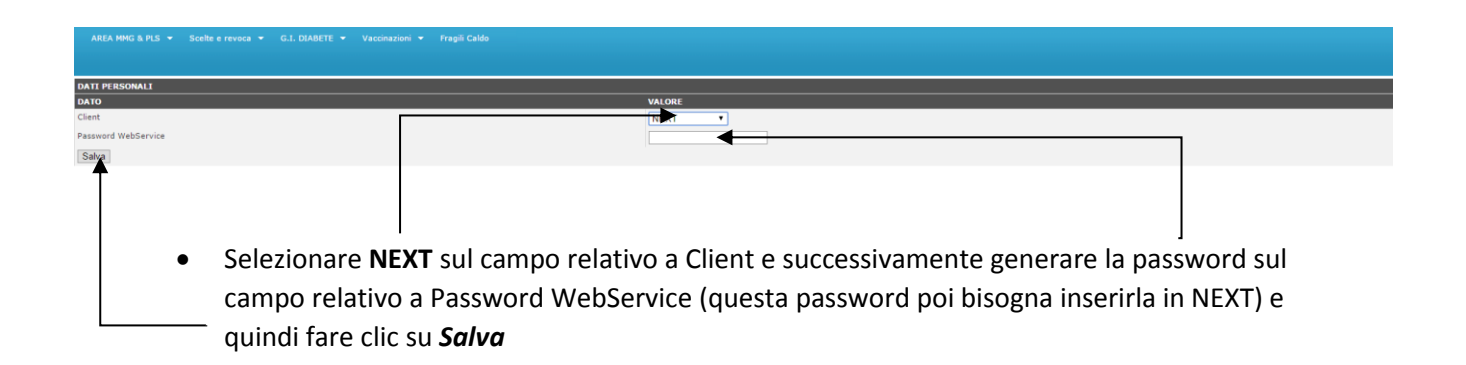

## Attivazione campagna vaccinale

Dal Menù laterale della pagina relativa alla "*Cartella*" di un paziente qualsiasi fare:

clic su Prevenzione e quindi fare clic su Vaccinazioni •

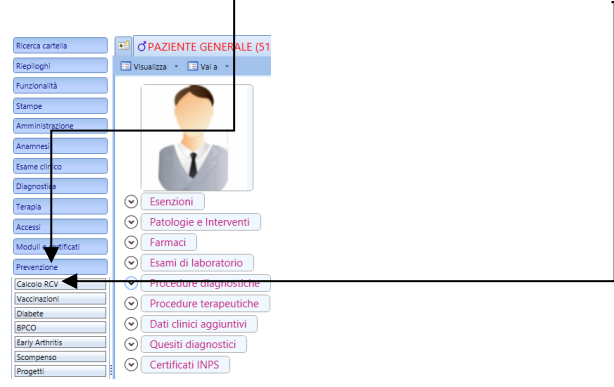

Dal diario relativo alle Vaccinazioni fare:

clic su Campagna antinfluenzale e quindi fare clic su Inizio campagna ٦

| Ricerca cartella | 🗐 🕈 PAZIENTI    | E GENERALE (51a) ×               |             |
|------------------|-----------------|----------------------------------|-------------|
| Riepiloghi       | 🗙 Cancella 📃 in | wia 🗖 🗭 mpagna antiinfluenzale 🔹 | Saggiorna 😂 |
| Funzionalità     | Vaccinazio      | ni Init o campagna               |             |
| Stampe           | 29/10/2015      | 5 V Fine campagna                |             |

Vengono scaricati i lotti dei vaccini a disposizione del medico le categorie attive per la campagna vaccinale.

Г

La registrazione e l'invio al portale della regione del vaccino effettuato è eseguita dal diario relativo alle vaccinazioni nella cartella del paziente vaccinato.

| Ricerca cartella     | 🖬 d | PAZIENTE    | GENERALE (51a) ×               |                                                              |           |                     |
|----------------------|-----|-------------|--------------------------------|--------------------------------------------------------------|-----------|---------------------|
| Riepiloghi           |     |             | via 🛛 Campagna antiinfluenzale | <ul> <li>Aggiorna</li> </ul>                                 |           | 1                   |
| Funzionalità         | - 6 | Vaccinazion | ni                             |                                                              |           |                     |
| Stampe               |     | Data:       | 29/10/2015 Vaccino:            | in                                                           | Lotto:    | Dati                |
| Amministrazione      |     | Prossimo:   | Effettuato:                    | Vaccinazioni                                                 | Dose:     | Note<br>Allegati    |
| Anamnesi             |     | Scadenza:   | Diagnosi:                      | Influenza - campagna 2015                                    |           | ICD: Consenso: Info |
| Esame clínico        |     | Fornito da: | Note:                          | Antipolio inattivato                                         | Reazione: |                     |
| Diagnostica          |     | <u> </u>    |                                | Differite-Tetano-Pertosse + Epatite B + Antipolio inattivato |           |                     |
| Terapia              |     |             |                                | Meningococco C coniugato                                     |           |                     |
| Accessi              |     |             |                                | Meningococco polisaccaridico quadrivalente                   |           | 1 COUNTY            |
| Moduli e certificati |     |             |                                |                                                              |           | 1                   |
| Prevenzione          |     |             |                                |                                                              |           |                     |
| Calcolo RCV          |     |             |                                |                                                              |           |                     |
| Vaccinazioni         |     |             |                                | OK Esci                                                      |           |                     |
| enco                 |     |             |                                |                                                              |           |                     |

Si seleziona il vaccino relativo alla campagna influenzale

| Q1 | PAZIENTE    | GENERALE (51                                                                                                    | 1a) ×                                                                                   |                                                                                                    |                                                                                                    |                                                                                                    |                                                                                                    |                                                            |
|----|-------------|----------------------------------------------------------------------------------------------------|-----------------------------------------------------------------------------------------|----------------------------------------------------------------------------------------------------|----------------------------------------------------------------------------------------------------|----------------------------------------------------------------------------------------------------|----------------------------------------------------------------------------------------------------|------------------------------------------------------------|
|    |             | 💿 📄 Campagna a                                                                                                    | antiinfiuenzale                                                                         | - 😫 Aggioma                                                                                                    |                                                                                                    |                                                                                                    |                                                                                                    |                                                            |
| 0  | Vaccinazion | i                                                                                                    | _                                                                                       |                                                                                                    | _                                                                                                    |                                                                                                    |                                                                                                    |                                                            |
|    | Data:       | 29/10/2015                                                                                                    | Vaccino:                                                                                | Influenza - campagna 2015                                                                                                    | Lotto:                                                                                                    |                                                                                                    | Dati                                                                                                    | A.                                                         |
|    | Prossimo:   |                                                                                                    | Categoria:                                                                              | Soggetti di eta' compresa fra 6 mesi e 65 anni con condizioni di rischio (vedi paragrafo 2.2.2.)                                                                                                    |                                                                                                    |                                                                                                    | Allegati                                                                                                    |                                                            |
| 1  | Scadenza:   |                                                                                                    | Diagnosi:                                                                               | Asma, Displasia broncopolmonare, BPCO, Fibrosi cistica                                                                                                    |                                                                                                    | AGRIPPAL praticabile eta' 6 mesi di vita in poi                                                                                                    | Info                                                                                                    |                                                            |
|    | Fornito da: |                                                                                                    | Note:                                                                                   | 🔝 💽                                                                                                    | Reazione                                                                                                    | AGRIPPAL praticable etal 6 mesi di vita in pol                                                                                                    |                                                                                                    |                                                            |
|    |             |                                                                                                    |                                                                                         |                                                                                                    |                                                                                                    | AGRIPPAL praticabile eta' 6 mesi di vita in poi                                                                                                    | ) 💽                                                                                                    |                                                            |
|    |             |                                                                                                    |                                                                                         |                                                                                                    |                                                                                                    | AGRIPPAL praticabile eta' 6 mesi di vita in pol                                                                                                    |                                                                                                    |                                                            |
|    |             |                                                                                                    |                                                                                         |                                                                                                    |                                                                                                    | AGRIPPAL praticabile eta' 6 mesi di vita in poi                                                                                                    | _                                                                                                    |                                                            |
|    |             |                                                                                                    |                                                                                         |                                                                                                    |                                                                                                    | AGRIPPAL praticabile eta' 6 mesi di vita in col                                                                                                    |                                                                                                    |                                                            |
|    |             |                                                                                                    |                                                                                         |                                                                                                    |                                                                                                    | AGRIPPAL proticable eta 6 mesi di vita in poli<br>Vaccino postato nali i assistito                                                                                                    |                                                                                                    |                                                            |
|    |             |                                                                                                    |                                                                                         |                                                                                                    |                                                                                                    |                                                                                                    |                                                                                                    |                                                            |
|    |             |                                                                                                    |                                                                                         |                                                                                                    |                                                                                                    |                                                                                                    |                                                                                                    |                                                            |
|    |             | OPAZIENTE     Ornoral     Ornoral | OPAZENTE GENERALE (2)     Vacanzon     Dete: 29102015     Presence     Fondo de:      O | OPAZIENTE GENERALE (S1a) ×     Ganagas attentiversa     Vacanaon     Dete 29/00/015 Vacanaon     Possimo     Catagoria     Catagoria     Catagoria     Catagoria     Catagoria     Catagoria     Catagoria     Catagoria     Note     Output | CPAZENTE CENERALE (518) ×         Campages antinuenza +       Appone         Vacchador       Influenza - campages 2015         Postine:       Categoria       Sogenti d eta compres fra 6 mei e 65 ani con conditioni di rische (web parguto 222)         Scadenza       Diposeti       Jame, Diposeti atra compres fra 6 mei e 65 ani con conditioni di rische (web parguto 222)         Scadenza       Diposeti       Jame, Diposeti atra compres fra 6 mei e 65 ani con conditioni di rische (web parguto 222)         Scadenza       Diposeti       Jame, Diposeti atra compres fra 6 mei e 65 ani con conditioni di rische (web parguto 222)         Scadenza       Diposeti       Jame, Diposeti atra compres fra 6 mei e 65 ani con conditioni di rische (web parguto 222)         Scadenza       Diposeti       Jame, Diposeti atra compres fra 6 mei e 65 ani con conditioni di rische (web parguto 222)         Scadenza       Diposeti       Jame, Diposeti atra compres fra 6 mei e 65 ani con conditioni di rische (web parguto 222)         Scadenza       Diposeti atra compres fra 6 mei e 65 ani con conditioni di rische (web parguto 222)         Scadenza       Diposeti atra compres fra 6 mei e 65 ani con conditioni di rische (web parguto 222)         Scadenza       Diposeti atra compres fra 6 mei e 65 ani con conditioni di rische (web parguto 22)         Scadenza       Diposeti atra compres fra 6 mei e 65 ani con conditioni di rische (web parguto 22)         Scadenza       Dip | CPAZENTE CENERALE (518) ×1         Campages antinuenza - 2 Appena         Vacchador         Postine:       Vacchador         Campages antinuenza - 2 Appena         Postine:       Campages antinuenza - 2 Appena         Postine:       Campages antinuenza - 2 Appena         Postine:       Campages antinuenza - 2 Appena         Postine:       Campages antinuenza - 2 Appena         Postine:       Campages antinuenza - 2 Appena         Postine:       Campages antinuenza         Postine:       Departs: Appena         Postine:       Departs: Appena         Posti | GPA2IENTE GENERALE (513) *         Canagage astiniumase *       2 Agona         Postine       Sogent et al: managae astiniumase *       2 Agona         Postine       O bujeceit       Anna, Olisais brocopomore, BKO, Plorat cirtas         AdjiPPA, portable et al: et al: managae astiniumase et al: et al: managae astiniumase et al: managae astiniumase et a | CPAZENTE CENTERALE (51) × [         Canagage astinkerste * |

Si seleziona il lotto relativo al vaccino effettuato. —

La Categoria e la Diagnosi sono inserite automaticamente da Next in funzione delle informazioni presenti nella cartella (Esenzioni ecc.) ma possono essere, eventualmente, modificate o inserite direttamente dal medico.

E' possibile registrare il consenso del paziente alla vaccinazione. -

L'invio dei dati relativi alla somministrazione del vaccino al portale della regione Piemonte è eseguito facendo clic su *Invia* 

|                      |     |         | 1       |                                    |                                                                                                  |          |   |
|----------------------|-----|---------|---------|------------------------------------|--------------------------------------------------------------------------------------------------|----------|---|
| Ricerca cartella     | •   | PAZIE   | NTE     | GENERALE (51a) ×                   |                                                                                                  |          |   |
| Riepiloghi           | XCa |         | Invi    | a 🛅 Campagna antiinfluenzale       | e 🗧 🚨 Appiona                                                                                    |          |   |
| Funzionalità         |     | 🖉 Vacci | nazioni | í                                  |                                                                                                  |          |   |
| Stampe               |     | Data:   | (       | 29/10/2015 🔽 Vaccino:              | Influenza - campagna 2015 Lotto: AGRIPPAL praticabile eta' 6 medi di vita in pol                 | Dati     | 4 |
| Amministrazione      |     | Prossi  | ino: (  | Categoria:                         | Soggetti di etal' compresa fra 6 mesi e 65 anni con condizioni di rischio (vedi paragrafo 22.2.) | Allegati |   |
| Anamnesi             |     | Scade   | aza: [  | Diagnosi:                          | Asma, Displasia broncopolmonare, BPCO, Fibrosi cistica                                           | info     |   |
| Esame clinico        |     | Forni   | da:     | Asl Note:                          | Li Reacone Li                                                                                    |          |   |
| Diagnostica          |     |         |         |                                    |                                                                                                  |          |   |
| Terapia              |     |         | •       | Invia                              |                                                                                                  |          |   |
| Accessi              |     |         | Invia   | a i dati della somministrazione al |                                                                                                  |          |   |
| Moduli e certificati |     |         | porta   | are della neglione Plemonte        |                                                                                                  |          |   |

Oppure, dopo aver eseguito la registrazione, selezionando la vaccinazione facendo clic su Invia

| Ricerca cartella  | d PAZIENTE GENERALE (S1a) ×                            |   |
|-------------------|--------------------------------------------------------|---|
| Rieplioghi        | 🔀 Cancela 📑 Ima 🔚 Campagna antiinfuenzale 🔹 🔛 Appiorna | 1 |
| Funzionalità      |                                                        |   |
| Stampe            | 29/10/2015                                             | A |
| Amministrazione   | 29/10/2015 Influenza - campagna 2015                   |   |
| Annihiristrazione |                                                        |   |

Le registrazioni già inviate sono segnalate con il simbolo 🤎

Se l'invio di una registrazione ha avuto esito negativo viene segnalato con il simbolo 🔎 ────

| Ricerca cartella | E PAZIENTE VACCINI (48a) ×                              |          |
|------------------|---------------------------------------------------------|----------|
| Rieplioghi       | 🗶 Cancela 🔮 Imia 🗂 Campagna antiinfuenzale - 🔹 Appiorna |          |
| Funzionalità     |                                                         | -        |
| Stampe           | 29/10/2015                                              | 4        |
| Amministrasions  | 27/10/2015 Influenza - campagna 2015                    |          |
| Amministrazione  | 28/10/2015 Influenza - campagna 2015                    | <b>•</b> |

Dal pannello laterale "Vaccini" della pagina "Cartella pazienti" è possibile:

- Visualizzare la disponibilità dei lotti dei vaccini del medico. -
- Eseguire l'aggiornamento dei lotti dei vaccini del medico.
- Eseguire l'aggiornamento delle categorie attive per la campagna vaccinale.

|                 | 0 00                                                          | 0                                                                                                    | 1 1 0                                            |                          |                     |
|-----------------|---------------------------------------------------------------|----------------------------------------------------------------------------------------------------|--------------------------------------------------|--------------------------|---------------------|
|                 |                                                               |                                                                                                    |                                                  |                          |                     |
|                 |                                                               |                                                                                                    |                                                  |                          |                     |
| Pazienti 🕢 Rice | e 🔢 Archivi 🗱 Strumenti 🅥 Web 🧮 Agenda -                      |                                                                                                    |                                                  | u 🗉 🖬 🕀 🖬 🧡 🔤            |                     |
| izza            | 🖒 🗄 PAZIENTE VACCINI (48a) 🛛 🛛                                |                                                                                                    |                                                  |                          |                     |
|                 | Cartelle pazienti                                             |                                                                                                    |                                                  |                          |                     |
| 1               |                                                               |                                                                                                    |                                                  |                          |                     |
|                 |                                                               |                                                                                                    |                                                  |                          |                     |
|                 | Cognome e nome                                                | Età Data di nascita indirizzo                                                                                                    | Vaccini                                          |                          |                     |
| 1.047           | VALIENTE GENERALE                                             | 51 01/01/1904                                                                                                    | 2 Marcha vaccini Scarica categorije              |                          | 5                   |
| prome e Nome    | PAZIENTE PRINCIPALE                                           | 70 15/01/1945 VIA ADDA, 100 - TORIND                                                                                                    | Lotto                                            | Scadenza Disp. Età min   | Etàmax              |
| ne              | PAZIENTE VACCINI                                              | 48 11/06/1967 CORSO ORBASSANO, 72 - TORINO                                                                                                    | AGRIPPAL praticabile eta' 6 mesi di vita in poi  | 10                       | 0 999 🔺 🖁           |
| 1220            | PROVA TEST                                                    | 60 12/06/1955                                                                                                    | INTANZA praticabile etal 60 anni in poi          | 6                        | 0 999               |
| io di nascita   |                                                               |                                                                                                    | VACCINO PORTATO DALL'ASSISTITO                   |                          | 0 999               |
| nto telefonico  |                                                               |                                                                                                    | AGRIPPAL praticabile eta' 6 mesi di vita in pol  | 100                      | 999                 |
| niglia          |                                                               |                                                                                                    | AGRIPPAL praticable eta' 6 mesi di vita in pol   | 100                      | 0 999 🚺             |
|                 |                                                               |                                                                                                    | AGRIPPAL praticabile eta' 6 mesi di vita in poi  | 10                       | 0 999               |
|                 |                                                               |                                                                                                    | AGRIPPAL praticabile eta' 6 mesi di vita in pol  | 104                      | 0 999               |
|                 |                                                               |                                                                                                    | AGRIPPAL praticable etal o mesi di vita in pol   | 104                      | 0 999               |
| un fitro        |                                                               |                                                                                                    | AGRIPAL praticable eta 6 mesi di vita in pol     | 104                      | 0 999               |
| ti attri        |                                                               |                                                                                                    |                                                  |                          |                     |
| nti deceduti    |                                                               |                                                                                                    |                                                  |                          |                     |
| enti revocati   |                                                               |                                                                                                    |                                                  |                          | 2                   |
|                 |                                                               |                                                                                                    |                                                  |                          |                     |
|                 |                                                               |                                                                                                    |                                                  |                          |                     |
|                 |                                                               |                                                                                                    |                                                  |                          | ¥                   |
|                 |                                                               |                                                                                                    | nva 😩 Sincronizza inspirat                       |                          |                     |
|                 |                                                               |                                                                                                    | 20 Junio 20 Junio                                | 10 miles                 |                     |
|                 |                                                               |                                                                                                    | PADETICE CENERALE                                | Utense                   |                     |
|                 |                                                               |                                                                                                    | PAZIENTE VACCINI 48 NACCINI PROTO DALL'ASSISTICO | Dott. Medico Vacchi      |                     |
|                 |                                                               |                                                                                                    |                                                  | Dott House Facilit       |                     |
|                 |                                                               |                                                                                                    |                                                  |                          |                     |
|                 |                                                               |                                                                                                    |                                                  |                          |                     |
|                 |                                                               |                                                                                                    |                                                  |                          |                     |
|                 |                                                               |                                                                                                    |                                                  |                          |                     |
|                 |                                                               |                                                                                                    |                                                  |                          |                     |
|                 |                                                               |                                                                                                    |                                                  |                          |                     |
|                 |                                                               |                                                                                                    |                                                  |                          |                     |
|                 |                                                               |                                                                                                    |                                                  |                          |                     |
|                 |                                                               |                                                                                                    |                                                  |                          |                     |
|                 |                                                               |                                                                                                    |                                                  |                          |                     |
|                 |                                                               |                                                                                                    |                                                  |                          |                     |
|                 |                                                               |                                                                                                    |                                                  |                          |                     |
|                 |                                                               |                                                                                                    |                                                  |                          | ¥.                  |
|                 | Generale PAZIENTE - 51 anni. Nato a BADESI (OT) II 01/01/1964 |                                                                                                    |                                                  |                          |                     |
|                 | T & PROPERTY TRATA                                            |                                                                                                    |                                                  |                          |                     |
|                 | 1 COLORADO CONTRACTOR                                         |                                                                                                    |                                                  | Nucua Cart               | tella Apri Cartella |
|                 |                                                               |                                                                                                    |                                                  |                          |                     |
|                 |                                                               |                                                                                                    |                                                  |                          |                     |
|                 |                                                               | (M)                                                                                                    | S10006 Y010978319 2 ( 🙊 💭 📢                      | Nott. Medico Vaccini 👔   | 0 A A @             |
| Vaccinazioni    | 🧭 (885 non lett) - fam 🌘 www.evola-s.kt/dow 😗 🍙               | Com     Com     C | S10006 Y010978319 2 (2) () (18)                  | nort de Vaccini 👔        | A A @ 1522          |
| Vaccinazioni    | 🖉 (005 non ktt) - fam 💽 🔹                                     | LiveOperator=[11:00.                                                                                                    | S10006 Y010978319 2 (2) (.) (18)                 | n Dott. Medico Vaccini 👔 | A A @ 1522          |

- Visualizzare le registrazioni dei vaccini eseguiti ma non ancora inviati al portale della regione e le registrazioni il cui invio ha avuto esito negativo.
  - Eseguire l'invio delle registrazioni selezionate al portale della regione.
  - Eseguire la sincronizzazione delle vaccinazioni eseguite e registrate direttamente nel portale della regione e non presenti nelle cartelle in Next. La funziona importa in Next le registrazioni mancanti.

# **Riepilogo Vaccinazioni**

Dal Menù laterale della pagina relativa agli "Archivi" fare:

• clic su Riepiloghi e quindi fare clic su Vaccinazioni

| 💄 Pazienti                | Rice                           | ette 🔢 Archivi                                                          | 🗱 Strumenti                          |   |
|---------------------------|--------------------------------|-------------------------------------------------------------------------|--------------------------------------|---|
| Cartelle                  |                                | 0                                                                       |                                      | _ |
| Riepiloghi                |                                |                                                                         |                                      |   |
| PPIP                      |                                |                                                                         |                                      |   |
| Visite                    |                                |                                                                         |                                      |   |
| Farmaci                   |                                |                                                                         |                                      |   |
| Prestazioni               |                                |                                                                         |                                      |   |
| Vaccinazion               |                                |                                                                         |                                      |   |
| Fatture<br>NRE utilizzati | Riepil                         | logo Vaccinazior                                                        | ni                                   |   |
|                           | Consent<br>riepilog<br>periodo | te di calcolare e star<br>o delle vaccinazioni<br>o che si andrà ad ind | npare il<br>specificate nel<br>icare |   |

Compare la pagina relativa a "Riepilogo Vaccinazioni".

| Ricette Achivi 🐺 Strumenti 💓 Web 🔚 Agenda -                |                                           |                           |                                    |
|------------------------------------------------------------|-------------------------------------------|---------------------------|------------------------------------|
| Riepilogo Vaccinazioni ×                                   |                                           |                           |                                    |
| 💽 Esegui 🔲 Anteprima 🔄 Stampa 🥪 Stampa avanzata 🕥 Filtro - | <b>_</b>                                  |                           |                                    |
| Archivio da cui estrarre i dat: Pablenti PPIP              | Periodo di estazione dati dal: 01/10/2015 | at: 01/03/2016            | 4                                  |
| Patience                                                   | Data Vaccino                              | Lotto                     | A                                  |
|                                                            |                                           |                           |                                    |
|                                                            |                                           |                           |                                    |
|                                                            |                                           |                           |                                    |
|                                                            |                                           |                           |                                    |
|                                                            |                                           |                           |                                    |
|                                                            |                                           |                           |                                    |
|                                                            |                                           |                           |                                    |
|                                                            |                                           |                           |                                    |
|                                                            |                                           |                           |                                    |
|                                                            |                                           |                           |                                    |
|                                                            |                                           |                           |                                    |
|                                                            |                                           |                           |                                    |
|                                                            |                                           |                           |                                    |
|                                                            |                                           |                           |                                    |
|                                                            |                                           |                           |                                    |
|                                                            |                                           |                           |                                    |
|                                                            |                                           |                           |                                    |
|                                                            |                                           |                           |                                    |
|                                                            |                                           |                           |                                    |
|                                                            |                                           |                           |                                    |
|                                                            |                                           |                           |                                    |
|                                                            |                                           |                           |                                    |
| a diabete                                                  |                                           |                           |                                    |
|                                                            |                                           |                           |                                    |
|                                                            | 💽 \$10006 YC                              | )10978319 2 ( 😰 🤇 ( 😫 🤇 🗧 | 🖥 🧞 Dott. Medico Vaccini 🛛 🧐 🚺 🔺 🌘 |
|                                                            |                                           |                           |                                    |
| uesta nagina è consentito calcolar                         | e e stampare il rienilogo delle Va        | accinazioni nel period    | n selezionato                      |

Per visualizzare le Vaccinazioni eseguite nel periodo desiderato:

• Selezionare l'archivio da cui estrarre i dati tramite menù a tendina e il periodo desiderato.

Selezionare le tipologie di vaccinazioni che si intende prendere in considerazione tramite il menù a tendina relativo al *Filtro* (non selezionando nulla visualizza tutti i tipi di vaccini, altrimenti si può visualizzare solo i vaccini influenzali e/o solo I vaccini inviati al portale della regione) e fare clic su *Esegui.*

| La Pazienti Rice | tte 👔 Archivi 🗱 Strumenti 🕥 Web 🔚 Agenda 🗸                 |
|------------------|------------------------------------------------------------|
| Cartelle         | Riepilogo Vaccinazioni ×                                   |
| Riepiloghi       | 💽 Esegui 🔚 Anteprima 📥 Stampa 🔚 Stampa avanzata 🛅 Filtro 👻 |
| PPIP             | Archivio da cui estrarre i dati: PPIP Solo Influenza       |
| Farmaci          | Paziente Solo inviati                                      |

Sono visualizzate le informazioni richieste.

# Infermiere e Segretaria

Gli utenti Infermiere e Segretaria possono eseguire la registrazione del vaccino effettuato nel diario delle vaccinazioni e procedere all'invio al portale della regione.

L'invio del vaccino effettuato al portale può essere eseguito sia dal diario dei vaccini che dal pannello dei vaccini (con modalità operative analoghe all'utente medico).

Le operazioni relative alla campagna stagionale di vaccinazione contro l'influenza (la registrazione e l'invio) sono eseguite utilizzando le credenziali del medico titolare del paziente vaccinato, quindi il medico deve avere le credenziali valide inserite in Next e deve aver attivato la campagna antinfluenzale.

Agli utenti Infermiere e Segretaria *non* è consentito attivare la campagna antinfluenzale ed eseguire la sincronizzazione dei vaccini.